# 학위유예(연장)신청

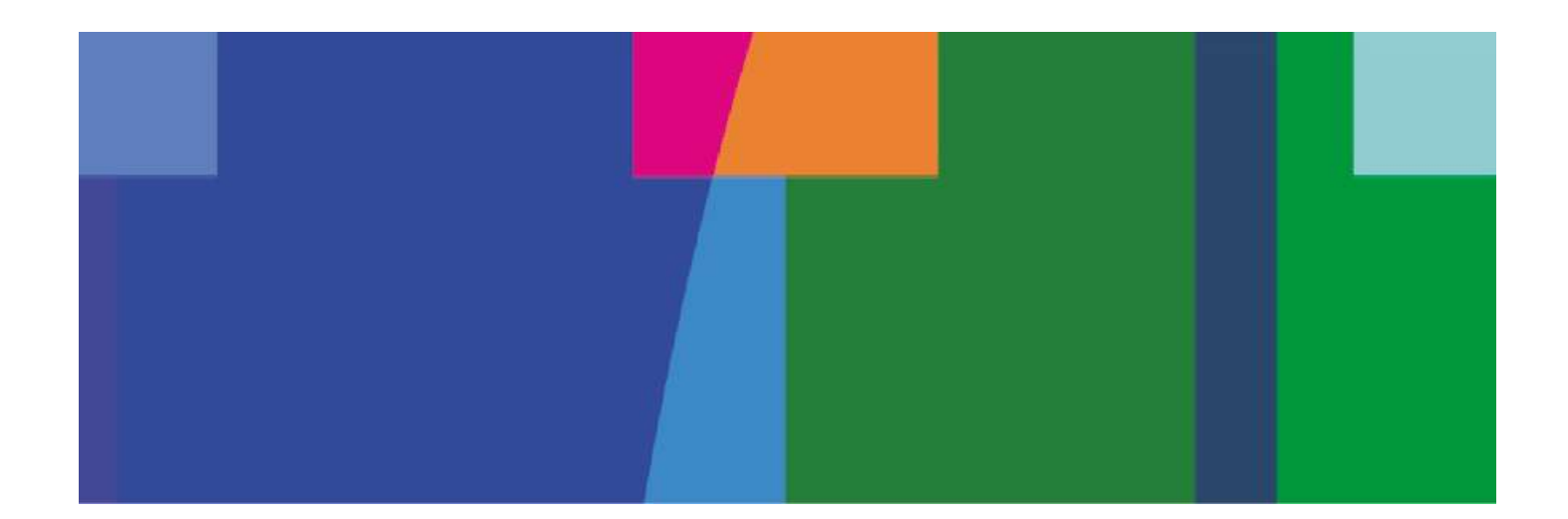

#### ■ 학위유예 신청 시 유의사항

#### 학위유예(연장) 신청 시에 아래 유의사항을 필히 확인하고 신청하시기 바랍니다.

- 1. 학위유예(연장)신청은 졸업사정 결과가 "졸업 " 인 학생에 한하여 신청이 가능합니다.
- 2. 학위유예(연장)신청은 학기별로 신청하여야 하며 최대 6학기까지 연장이 가능합니다.
- 3. 학위유예(연장)신청에 따라 학위수여시 주어지는 표창 등이 자동으로 취소됩니다.
- 4. 학위유예(연장)신청에 따라 졸업 석차가 변동될 수 있습니다.
- 5. 학위유예(연장)신청 후 추가로 신청하지 않을 경우 해당학기(전기 또는 후기)에 자동으로 학위를 수여합니다.
- 6. 학위유예(연장)신청기간 이에는 취소가 불가능합니다.
   (신청에 대한 학과장 승인 후에도 취소 불가,학기 중 중도 취소도 불가)
- 7. 학위유예 신청 전 학과(전공) 교학팀으로 학위유예 신청 사실을 알려주시기 바랍니다. (학위수여자 명단에서 사전 제외)

■ 학위유예 신청 1

#### 학생 종합정보시스템 "졸업->졸업사정->학위유예 신청"에서 학위유예(연장)신청 \*학위유예(연장)신청은 졸업사정 결과 "졸업"인 학생에 한해서만 신청가능

| H 신한대학교    | 종합정보시스템   | 홈 학적             | 수업 성적                    | [<br>등록 장학 | 졸업 국제교 | 류 기숙사 | 시설관리 |
|------------|-----------|------------------|--------------------------|------------|--------|-------|------|
|            |           | 졸업사정   교         | 직사정                      |            |        |       |      |
| 4 >        | 학위유에 신    | 청                |                          |            |        |       |      |
| 세부 탐색      | - 학생 기본정보 |                  |                          |            |        |       |      |
| 🗉 학점이수표 조회 |           | 학번:              |                          | 학위 과정:     | 학사과정   |       |      |
| 2 중복학점인정신청 |           | 성명:              |                          | 소속(ORG):   |        |       |      |
| 🖣 학위유예 신청  |           | 학년/총 학기: 4학년     | /08학기                    | 학과/부:      |        |       |      |
|            |           | 학적상태: 재학         |                          | 학과/전공 구분:  |        |       |      |
|            |           | 비고:              |                          |            |        |       |      |
|            | 신청내역      |                  |                          |            |        |       |      |
|            | · 학위유에 (  | 신청 🚺 신청취소        |                          |            |        |       |      |
|            | * 학위유예 신  | 청 가능 자수 6 차 / 승인 | <u>년</u> 완료 차 / 신청중 차수 차 |            |        |       |      |
|            | 선택        | 자수               | 학년도                      | 학기         | 신      | 청일자   | 진행상태 |
|            | 1 신청내역이   | 존재하지 않습니다.       |                          |            |        |       |      |

학위유예 신청 버튼 클릭하여 팝업에서 "학위유예 신청사유" 선택 후 "확인 "

|                         | ····································· |                                          |                                |                       | 일신기금 1                                  | Message     |    |
|-------------------------|---------------------------------------|------------------------------------------|--------------------------------|-----------------------|-----------------------------------------|-------------|----|
|                         | 학위유예 신청                               |                                          |                                |                       | │ <b>학위유예 신청</b>                        |             |    |
|                         |                                       | : 00                                     |                                |                       | , ,,,,,,,,,,,,,,,,,,,,,,,,,,,,,,,,,,,,, | 학위유예 신청하였습니 | 나다 |
| 위유예 신청                  | 현재 신청차수                               | 01                                       |                                |                       | $\rightarrow$                           | _           |    |
| 1 1 8 7 6               | 학적변동사유                                | : 학위유예                                   |                                |                       |                                         |             |    |
| 5 기본성모<br>              | 학위유예 신청사유                             |                                          |                                |                       |                                         |             |    |
| 학번:                     | 상세사유                                  |                                          |                                |                       |                                         |             | 닫기 |
| 성명:                     | 하이오에시쳐 우여                             | 비사하                                      |                                |                       |                                         | 시켜 아크 이 피   | ю. |
| 악년/종 악기: 4막년/08억        |                                       | 1/1/3                                    |                                |                       |                                         | 신상 판도 시 법   | Ľ  |
| 학적상태: 새학                | 1. 학위유예는 승인                           | 후 취소는 불가능합니다.(학기 중<br>가시처이 가느치며 드로그 이어 : | 취소도 불가능)<br>그저에 따라 드로그이 채저되니다. |                       |                                         |             |    |
| 비고:                     | · · · · · · · · · · · · · · · · · · · | 학기별로 신청하여야 하며, 미 신                       | 청 시 자동으로 해당학기에 학위가             | 수여됩니다.                |                                         |             |    |
| 내역                      | 4. 학위유예를 신청                           | 하면 학위수여 시 예정되었던 표칭                       | 방 등이 취소됩니다.                    | See the design of the |                                         |             |    |
| , 학위유예 신청               |                                       |                                          |                                | 확인 취소                 |                                         |             |    |
| 위유예 신청 가능 차수 6 차 / 승인 완 | 료 차 / 신정숭 자수 자                        |                                          |                                |                       |                                         |             |    |
| 2                       | +14 F                                 | *171                                     | 11-1-01-71                     |                       |                                         | 11+1-7-14   |    |

1. 신청내역에서 학위유예(연장)신청 확인 ->학과(전공) 사무실로 연락하여 학과장 결재진행

2. 학위유예(연장)신청 신청기간 이후에는 취소가 불가능

| <b>₩</b> 4 | I <b>한대학교</b> 종합정보시스                      | 스템 홈 학적 수업 성적 등록 전          | 당학 졸업 기숙사 시설관리          | 발전기금 학생역량관리 | 비 설문조사 |      |      |        |
|------------|-------------------------------------------|-----------------------------|-------------------------|-------------|--------|------|------|--------|
|            |                                           | 개인정보   휴복학신청   에비군신청   특례편입 | 신청   특례편입 결과조회   전공변경신청 | 학위유예 신청     |        |      |      |        |
| 학위유여       | 신청                                        |                             |                         |             |        |      |      |        |
| 학생 기본      | 정보                                        |                             |                         |             |        |      |      |        |
|            | 학번:                                       | 학위 과정: 학사과정                 |                         |             |        |      |      |        |
|            | 성명:                                       | 소속(ORG):                    |                         |             |        |      |      |        |
|            | 학년/총 학기: <mark>4학년/08학<sup>2</sup></mark> | 입<br>학과/부: -                |                         |             |        |      |      |        |
|            | 학적상태: 재학                                  | 학과/전공 구분:                   |                         |             |        |      |      |        |
|            | 비고:                                       |                             |                         |             |        |      |      |        |
| 신청내역       |                                           |                             |                         |             |        |      |      |        |
|            | 우예 신청                                     |                             |                         |             |        |      |      |        |
| • 학위유이     | ┃ 신청 가능 차수 6 차 / 승인 완뢰                    | 로 차 / 신청중 차수 1 차            |                         |             |        |      |      |        |
| 선택         | 차수 학년.                                    | 도 학기                        | 신청일자                    | 진행상태        | 신청구분   | 사유   | 세부사유 | 학적이관여부 |
|            | 01 201                                    | 9 2학기(겨울학기포함)               | 2020.01.30              | 신청          | 학위유예   | 가정사정 |      |        |

학위유예(연장)신청 기간 내에는 신청취소가 가능 이후에는 취소불가(학과장 승인 후에도 취소 불가)

1. 신청된 내역에 "선택"버튼 클릭 후 "신청취소"버튼 클릭

- 2. 팝업 화면에서 학위유예 신청 취소 확인 후 "예 " 버튼 클릭
- 3. 신청취소 팝업 확인 후 내역에서 신청내역 삭제 확인

| ╋ 신한대학교                       | 종합정보시스템                                          | 홈 학적 수업 성적 등록 장학              | 졸업 기숙사 시설관리        | 발전기금 학생역량관( | 리 설문조사  |       |      |        |
|-------------------------------|--------------------------------------------------|-------------------------------|--------------------|-------------|---------|-------|------|--------|
|                               |                                                  | 개인정보   휴복학신청   예비군신청   특례편입신청 | 특례편입 결과조회   전공변경신청 | 학위유예 신청     |         |       |      |        |
| 학위유예 신청                       |                                                  |                               |                    |             |         |       |      |        |
| 학생 기본정보                       |                                                  | 신청 취소                         |                    | Me          | essage  |       |      |        |
| 학년                            | 학변:<br>성명:<br>/총 학기: 4학년/08학기<br>학적상태: 재학<br>비고: | 선택된 학위유예 신청을 취소하시겠습           |                    |             | 신청취소 성공 | 하였습니다 |      |        |
| 신청내역                          |                                                  |                               | 에 아니오              |             |         | 달기    |      |        |
| <ul> <li>* 학위유예 신청</li> </ul> | 🛄 신정취소  <br>1 〒 0 시 / 등 간 완료 차 / 신청령             | 5 차수 1 차                      |                    |             |         |       |      |        |
| 신덕 차수                         | 학년도                                              | 학기                            | 신청일자               | 진행상태        | 신청구분    | 사유    | 세부사유 | 학적이관여부 |
| 01                            | 2019                                             | 2학기(겨울학기포함)                   | 2020.01.30         | 신청          | 학위유예    | 가정사정  |      |        |

#### 신청 취소된 내역 확인

| 위유에 신청            |           |      |  |  |
|-------------------|-----------|------|--|--|
| 기본정보              |           |      |  |  |
| 학번:               | 학위 과정:    | 학사과정 |  |  |
| 성명:               | 소속(ORG):  |      |  |  |
| 학년/총 학기: 4학년/08학기 | 학과/부:     |      |  |  |
| 학적상태: 재학          | 학과/전공 구분: |      |  |  |
| 비고:               |           |      |  |  |
| 내역                |           |      |  |  |
|                   |           |      |  |  |